# USING THE OISS PORTAL For Students With University-Issued NetIDs

How to create your OISS portal profile and request your immigration document (I-20 or DS-2019)

Welcome to Northwestern University! In order to travel to the United States for study, you must have the appropriate immigration documents – the I-20 for F-1 students or the DS-2019 for J-1 students. These documents are created by the Office of International Student and Scholar Services (OISS) and will be needed to get your F-1 or J-1 visa at the United States embassy or consulate.

You will need a copy of your passport, your admission/invitation letter and financial documentation to apply for an immigration document. You can follow this guide to create your profile and request your document.

You will begin by creating a profile on the OISS portal page: <u>oissportal.northwestern.edu</u>. Select "Login".

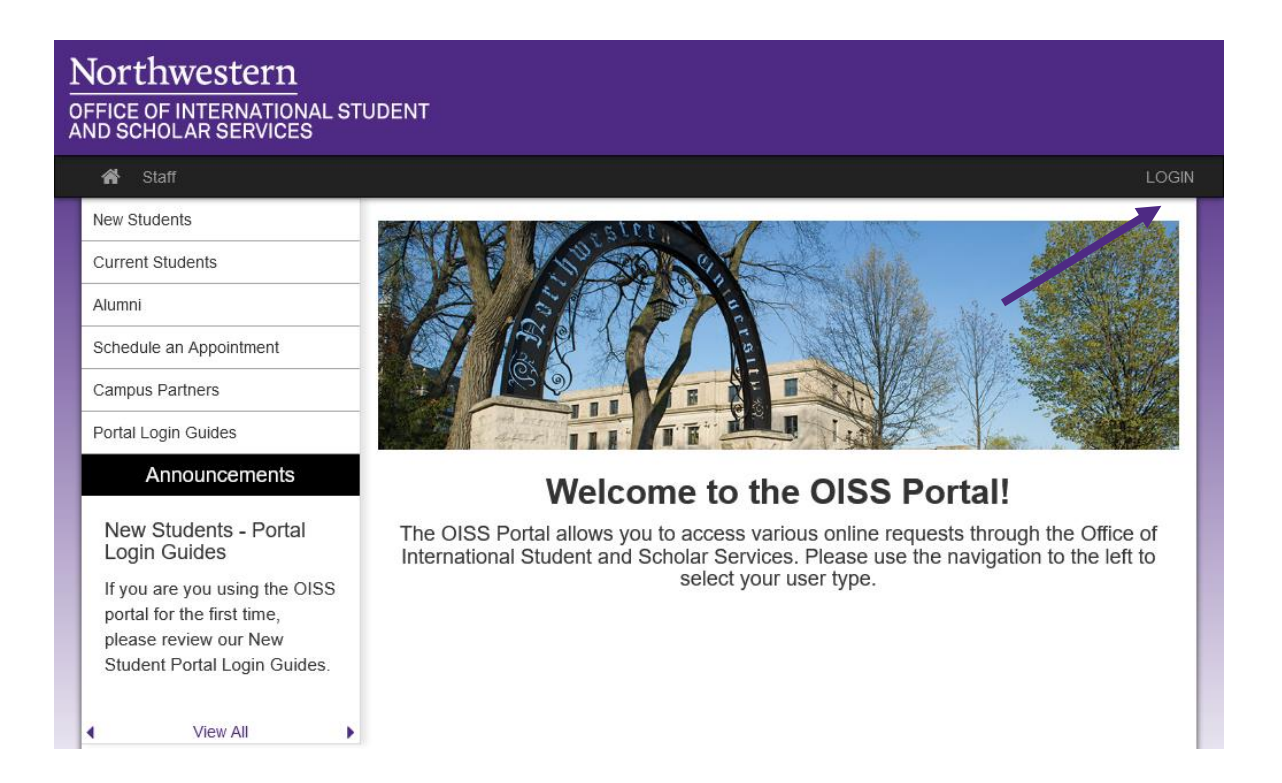

## **Step 1:** From the User Login page, select "Log in with NetID".

Please ensure that you have activated your NetID before attempting to log in to the OISS portal. For any questions regarding your NetID, please refer to Northwestern University IT: <u>https://www.it.northwestern.edu/netid/index.html</u>

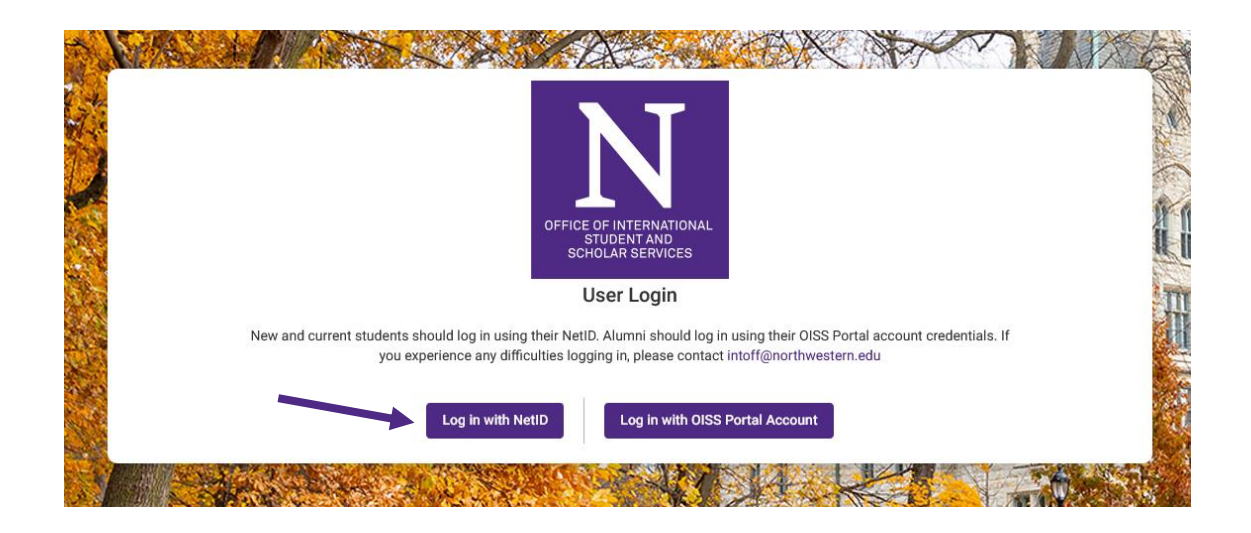

**Step 2:** Login to Northwestern's Online Passport with your NetID and password.

| Northwestern<br>ONLINE PASSPORT                                |  |  |  |
|----------------------------------------------------------------|--|--|--|
| NetID                                                          |  |  |  |
| Password                                                       |  |  |  |
| Remember my username                                           |  |  |  |
|                                                                |  |  |  |
|                                                                |  |  |  |
| Help with login problems<br>Status of Northwestern IT Services |  |  |  |

Upon logging in, you should be directed to your User Home Page and can navigate to the requests by clicking either on the OISS logo in the upper left corner or on the "Search Student Forms" button in the upper right corner.

| Northwestern                                                              | . STUDENT                                                               |                                                                          |
|---------------------------------------------------------------------------|-------------------------------------------------------------------------|--------------------------------------------------------------------------|
| ñ                                                                         |                                                                         | NON-Northwestern LOGIN/REGISTER LOGIN/REGISTER                           |
| User Home Page : M                                                        | ly Home Page                                                            | Search Student Forms                                                     |
| Requests                                                                  | ess a request after its 'deadline date' and                             | any further changes need to be handled by an OISS staff member.  Profile |
| Summer, 2020<br>New Student Immigration Document<br>Request<br>(ID 52732) | Deadline: 10/28/2020<br>Withdraw<br>Start/End Dates:<br>0<br>01/02/2020 | Name<br>Email<br>No Image                                                |
| ¢                                                                         | 06/29/2020                                                              | Edit Profile Messages from OISS                                          |
|                                                                           |                                                                         | View all Messages Date/Time From                                         |

If you log in via Northwestern's Online Passport and receive an error message notifying you that "SIS Data Not Found", this means that your university admission record has not been fully processed and your student data has not yet been sent to the OISS portal.

If this occurs, please contact <u>intoff@northwestern.edu</u> immediately so that we can work with your admitting unit to resolve the issue as soon as possible (please be aware that it may take at least 2 business days to resolve the issue). You will then be notified once your student data has been sent to the OISS portal and you can proceed.

#### SIS Data Not Found

Your login credentials have been accepted, but no record in the SIS resource could be found matching your ID. This may be a problem with your eligibility to apply, or a problem in the definition of the SIS resource. Please notify the system administrator about this error: intoff@northwestern.edu.

### **Step 3:** Navigate to the immigration document request.

Choose the "New Students" tab on the left panel. You can expand the "Immigration Document Request" tab and then select the "New Student Immigration Document Request" link.

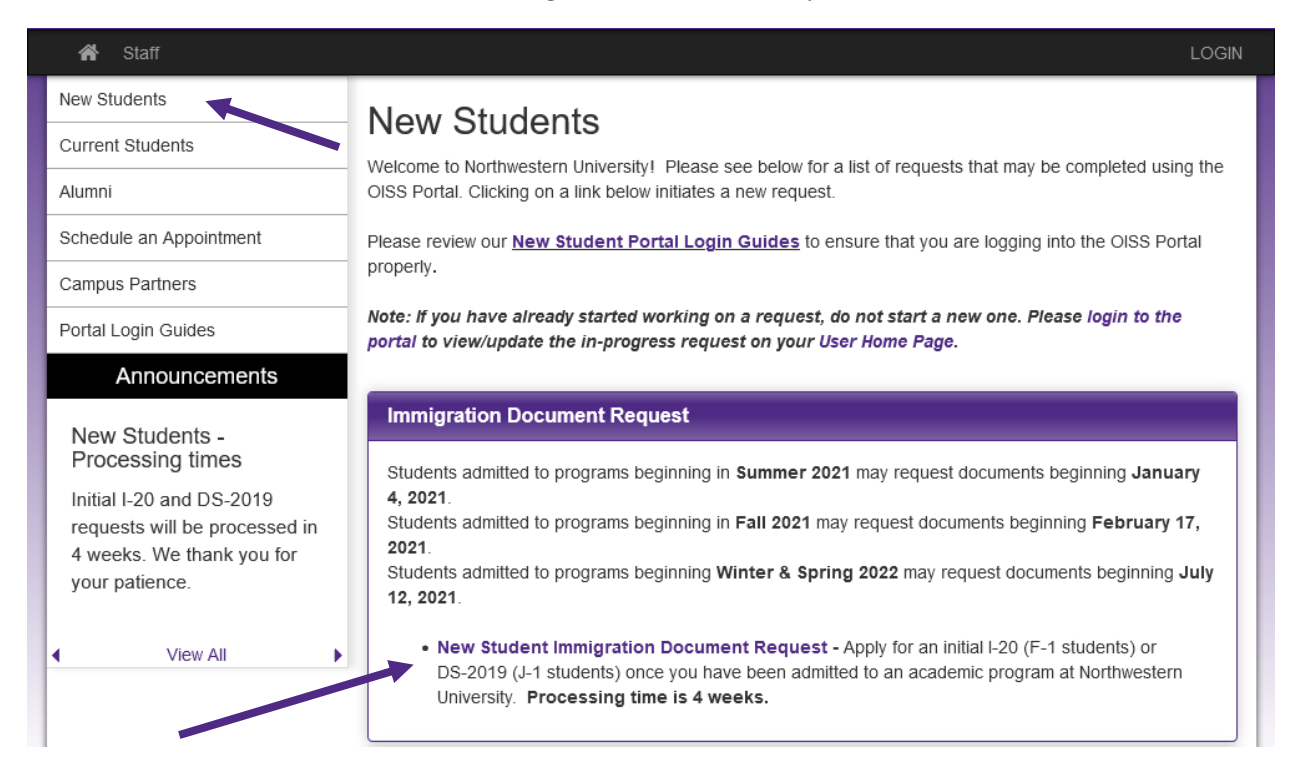

**Step 4:** Choose the term in which your academic program will begin in the US and select

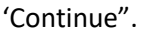

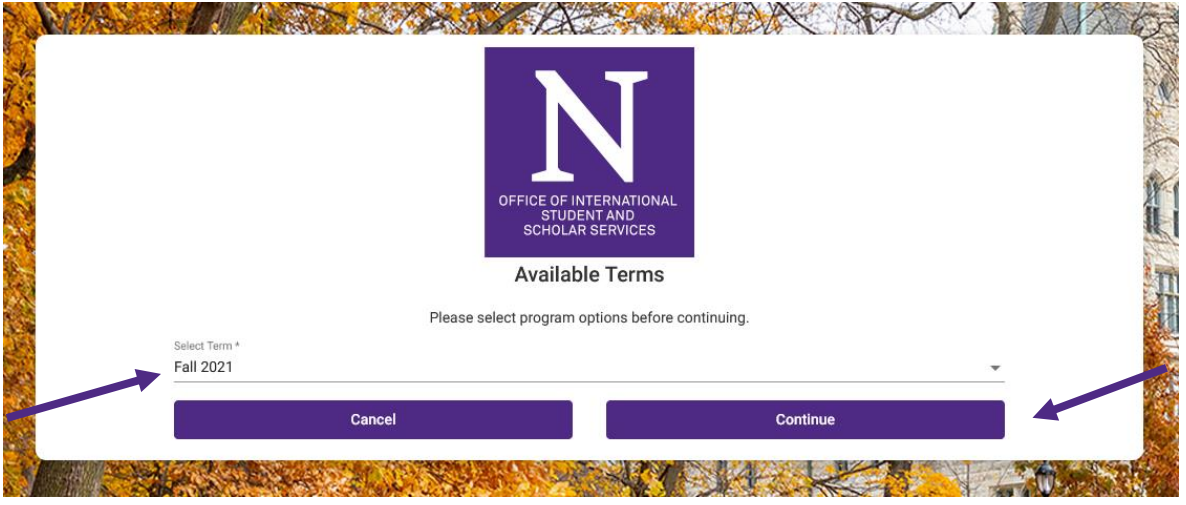

### **Step 5:** Fill out the immigration document request.

4. Arriving in the US

You must read all of the Learning Content, complete all of the questionnaires, and sign the Statement of Understanding. If you are unable to complete your entire request at one time, it will be saved and you can return to it later.

| This page shows current and required elements of your request.                                                                                                    |                  |                                                                                                    | ×                                                                                     |
|----------------------------------------------------------------------------------------------------|------------------|----------------------------------------------------------------------------------------------------|---------------------------------------------------------------------------------------|
|                                                                                                    | CLICK HERE TO SU | JBMIT YOUR REQUEST                                                                                                    |                                                                                       |
| Instructions                                                                                                    |                  | Questionnaire(s)                                                                                                    |                                                                                       |
| Congratulations! We are excited that you have been admitted to Northwestern<br>University. Now you must apply for an immigration document and a student visa in<br>order to attend your program.                                                                                                    |                  | Click the following to view and complete the following online<br>begin a questionnaire and save it for later completion, but r<br>Submit in order for the questionnaire to be logged as comp | e questionnaire(s). You may<br>note that you must click<br>lete and ready for review. |
|                                                                                                    |                  | Title                                                                                                    | Completed                                                                             |
| Completing this request will submit your documents to the International Admissions<br>team at the Office of International Student and Scholar Services (OISS). You will<br>not be able to submit your request until all documents are completed. You will be<br>able to save your work while you complete this, but please note that our office will<br>not be able to see any of your documents and requests until you have completed |                  | Admissions and Biographical Documentation                                                                                                    |                                                                                       |
|                                                                                                    |                  | Dependent Documentation                                                                                                    |                                                                                       |
|                                                                                                    |                  | Financial Documentation                                                                                                    |                                                                                       |
| F-1 & J-1 Visas video in order to determine which type of student J-1) is best for you.                                                                                                    | visa (F-1 or     | Click the following to view and digitally sign important docur agreement and understanding.                                                                                                  | nents to indicate your                                                                |
| **Please note: All communication from our office to you regarding your request will<br>be sent to your northwestern edu email. You can also log in to your portal account                                                                                                    |                  | Title                                                                                                    | Completed                                                                             |
| and see messages from our office. Please check that email accoun<br>page in the portal for updates.**                                                                                                    | t or your home   | New Student Statement of Understanding                                                                                                    |                                                                                       |
|                                                                                                    |                  | Start/End Dates                                                                                                    |                                                                                       |
| Learning Content                                                                                                    |                  | Dates Granted                                                                                                    |                                                                                       |
| Click the following to view, read, and mark these learning content pagen read.                                                                                                    | ges as having    | Start Date: 01/02/2020<br>End Date: 06/29/2020                                                                                                    |                                                                                       |
| ītle                                                                                                    | Completed        |                                                                                                    |                                                                                       |
| I. Financial Documentation Requirements                                                                                                    |                  |                                                                                                    |                                                                                       |
| 2. Steps to Get a Student Visa                                                                                                    |                  |                                                                                                    |                                                                                       |
| Device the LOOA OF NO Fee                                                                                                    |                  |                                                                                                    |                                                                                       |

To resume filling out an unsubmitted request, you will select 'Login" from the **portal homepage**, select "Log in with NetID" from the User Login page and proceed to enter your NetID and password.

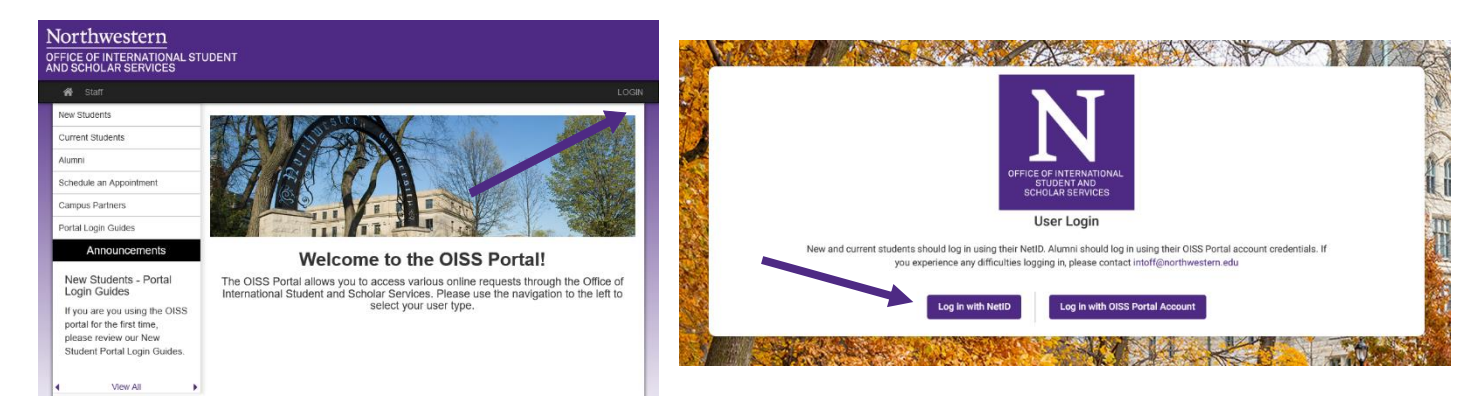

Once you have logged back in, you will be directed to your User Home Page, where you can access your existing immigration document request by selecting it from the Requests panel. You can also view any email communications from the OISS under the Messages from OISS panel.

| User Home Page : M                                                                 | ly Home Page                                               |                                |                                            | Search Student Form |
|------------------------------------------------------------------------------------|------------------------------------------------------------|--------------------------------|--------------------------------------------|---------------------|
| This is your homepage and it provides yo program under the 'request filed' column. | u an overview of your request activity. In                 | order to complete or see the o | details of a request, you need to click on | the name of the     |
| Warning: you will no longer be able to acc                                         | ess a request after its 'deadline date' an                 | id any further changes need to | be handled by an OISS staff member.        |                     |
| Requests                                                                           |                                                            | Profile                        |                                            |                     |
| Summer, 2020                                                                       |                                                            |                                | <b>Name</b><br>Email                       |                     |
| New Student Immigration Document<br>Request                                        | Deadline: 10/28/2020<br>Withdraw<br>Start/End Dates:<br>() | No Image                       |                                            |                     |
| D 52732)                                                                           | 01/02/2020<br>06/29/2020                                   | >                              | Edit Profile                               |                     |
|                                                                                    |                                                            | Messages fro                   | m OISS                                     |                     |
|                                                                                    |                                                            | *                              | View all Messages                          |                     |
|                                                                                    |                                                            | Date/Time From                 |                                            |                     |

If you attempt to create a new request by mistake, you will be prompted to continue with your existing request.

|            |               | OFFICE OF IN<br>STUDE<br>SCHOLAR<br>Availabl<br>Please select program of | VERNATIONAL<br>VT AND<br>SERVICES<br>e Terms |   |
|------------|---------------|--------------------------------------------------------------------------|----------------------------------------------|---|
|            |               | Flease select program o                                                  | Stons before continuing.                     |   |
| Fall 2021  | Ð             | You already have an active application for                               | this program in the following app cycle(s):  |   |
|            | Select Term * |                                                                          |                                              | - |
|            |               | Cancel                                                                   | Continue                                     |   |
| Par Fatthe |               | A. TARAN                                                                 |                                              |   |

### **Step 5:** Submit the immigration document request

4. Arriving in the US

When you finish completing the request, submit it by clicking on the "Click here to submit your request" button. Please note that the OISS will not receive your request until you click this button.

| : Request (Not Reviewed)                                                                                                    |                                                                                                    |                                                                                                    |           |  |
|----------------------------------------------------------------------------------------------------|----------------------------------------------------------------------------------------------------|----------------------------------------------------------------------------------------------------|-----------|--|
| This page shows current and required elements of your request.                                                                                                    |                                                                                                    |                                                                                                    | ×         |  |
|                                                                                                    | CK HERE TO SUI                                                                                                    | BMIT YOUR REQUEST                                                                                                    |           |  |
| Instructions                                                                                                    |                                                                                                    | Questionnaire(s)                                                                                                    |           |  |
| Congratulations! We are excited that you have been admitted to North<br>University. Now you must apply for an immigration document and a stu-<br>order to attend your program. | Click the following to view and complete the following online questionnair<br>begin a questionnaire and save it for later completion, but note that you<br>Submit in order for the questionnaire to be logged as complete and read | e(s). You may<br>must click<br>y for review.                                                                                               |           |  |
|                                                                                                    |                                                                                                    | Title                                                                                                    | Completed |  |
| completing this request will submit your documents to the international<br>team at the Office of International Student and Scholar Services (OISS                              | ). You will                                                                                                    | Admissions and Biographical Documentation                                                                                                  |           |  |
| not be able to submit your request until all documents are completed.                                                                                                    | You will be                                                                                                    | Dependent Documentation                                                                                                    |           |  |
| not be able to see any of your documents and requests until you have                                                                                                    | completed                                                                                                    | Financial Documentation                                                                                                    |           |  |
| Before proceeding, please review our procedures for <b>new students</b> or<br>F-1 & J-1 Visas video in order to determine which type of student vis<br>J-1) is best for you.   | or watch our<br>a (F-1 or                                                                                                    | Signature Documents<br>Click the following to view and digitally sign important documents to indicate your<br>agreement and understanding. |           |  |
| **Please note: All communication from our office to you regarding your request will<br>be sent to your porthwestern edu email. You can also log in to your portal account      |                                                                                                    | Title                                                                                                    | Completed |  |
| and see messages from our office. Please check that email account or<br>page in the portal for updates.**                                                                      | your home                                                                                                    | New Student Statement of Understanding                                                                                                    |           |  |
|                                                                                                    |                                                                                                    | Start/End Dates                                                                                                    |           |  |
| Learning Content                                                                                                    | _                                                                                                    | Dates Granted                                                                                                    |           |  |
| Click the following to view, read, and mark these learning content pages been read.                                                                                            | as having                                                                                                    | Start Date: 01/02/2020<br>End Date: 06/29/2020                                                                                             |           |  |
| Title                                                                                                    | Completed                                                                                                    | L                                                                                                    |           |  |
| 1. Financial Documentation Requirements                                                                                                    |                                                                                                    |                                                                                                    |           |  |
| 2. Steps to Get a Student Visa                                                                                                    |                                                                                                    |                                                                                                    |           |  |
| 3. Paying the I-901 SEVIS Fee                                                                                                    |                                                                                                    |                                                                                                    |           |  |

Once it has been submitted, you will receive the following message confirming your submission.

Thank you for submitting your New Student Immigration Document request. The processing time for this request is 4 weeks. Click here to return to your Home Page. 11/12/2021 @ 12:11 PM CST

After you have submitted the request, your document will be reviewed by the OISS. You will be contacted if there are any questions. When your immigration document is created, you will receive an email.

You will use the SEVIS ID on your immigration document to pay your I-901 fee and make your visa appointment.

If the OISS has any questions about your request, we will communicate with you through the email you used to create your account.